Seminarios sobre la plataforma Moodle

# **CV** Editores de Moodle 3.4

#### Campus Virtual de la UCM

Adrián Camacho Pérez Luis Hernández Yáñez Facultad de Informática **Universidad Complutense** 

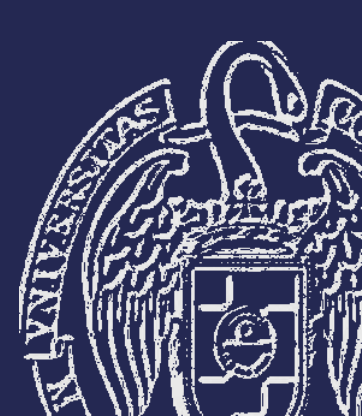

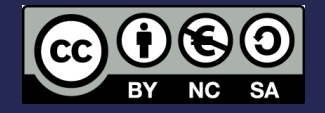

# **Editores de Moodle 3.4**

### Generación de contenidos

- Desde una sencilla frase a toda una composición multimedia
- En nuestra plataforma están disponibles dos editores:
- ✓ HTML Atto (por defecto)
- ✓ TinyMCE HTML

(Se puede poner simplemente un editor de texto simple)
Código HTML que se inserta en las páginas
Para elegir el editor que se quiere usar:
Menú desplegable de usuario (arriba derecha)
Preferencias → Configuración del editor

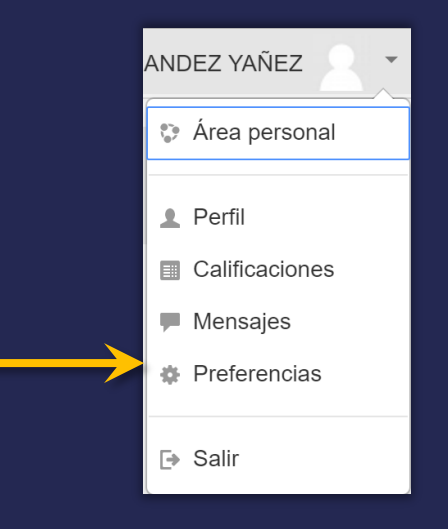

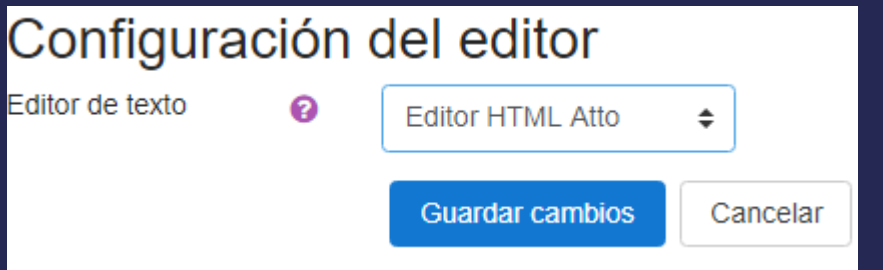

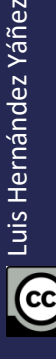

#### Por ejemplo, nuevo mensaje en un foro...

#### como en cualquier Nuevo Tema otro editor i 🔻 В ≣ 123 ବ୍ତ SS 2 ආ Q Editor Muestra/oculta la segunda barra $\cap I$ B i 🔻 8-1iΞ 1= 8 55 🖬 💌 🖓 1 르 흐 르 Ħ I ЭC x<sup>2</sup> U S X<sub>2</sub>

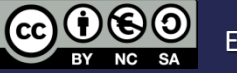

Introducción de texto

#### Herramientas

#### Desplegables, interruptores y botones

# Permite arrastrar archivos de imagen directamente al área de edición

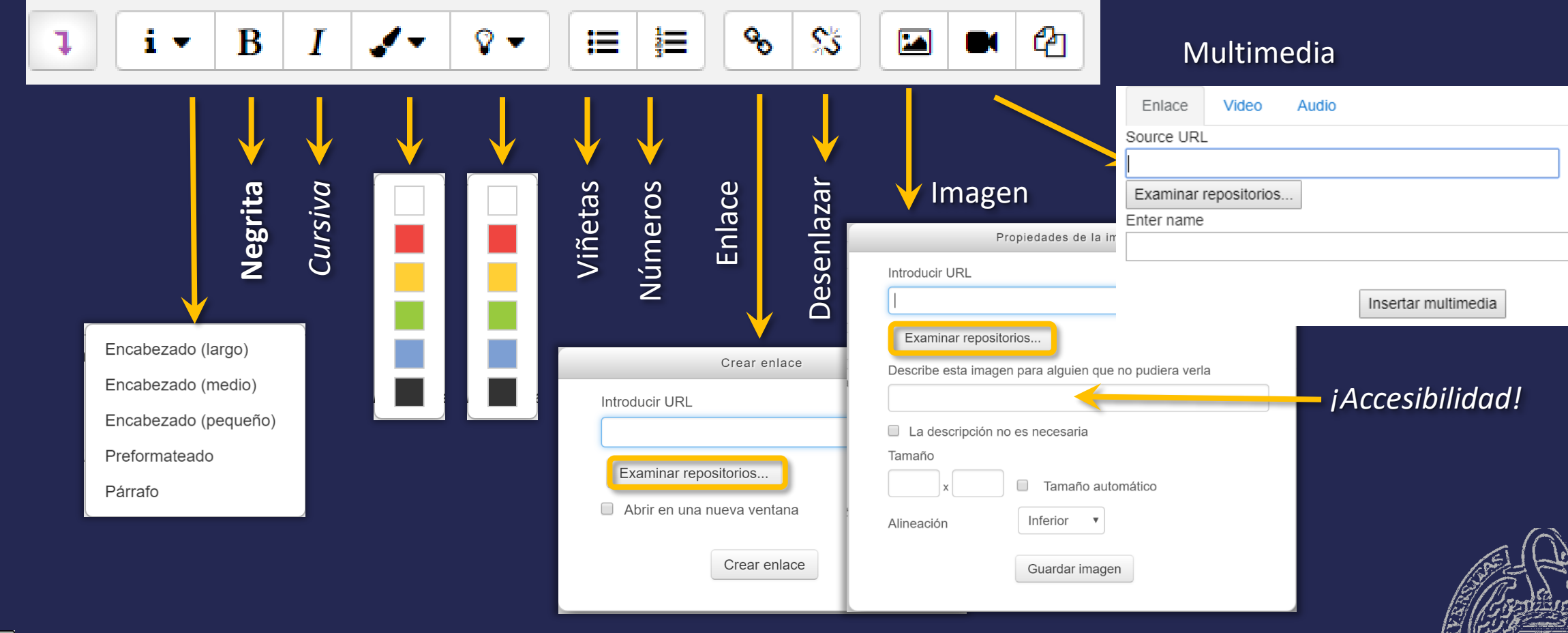

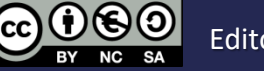

### Examinar repositorios

| Selector de archivos                 | 3                                                          |                                                                                                    |
|--------------------------------------|------------------------------------------------------------|----------------------------------------------------------------------------------------------------|
| m Archivos locales                   | Vistas 📖 🔳                                                 |                                                                                                    |
| n Archivos recientes del repositorio |                                                            |                                                                                                    |
| Subir un archivo del repositorio     | Adjunto<br>Seleccionar archivo Ningún archivo seleccionado |                                                                                                    |
| m Archivos privados                  | Guardar como                                               |                                                                                                    |
| Wikimedia                            |                                                            |                                                                                                    |
| S DropBox Moodle UCM                 | Autor                                                      |                                                                                                    |
| 🛆 Google Drive                       | ADRIAN CAMACHO PEREZ                                       |                                                                                                    |
| Repusitorio viologie 5.4             | Seleccionar licencia                                       | Otro                                                                                                    |
|                                      | Todos los derechos reservados                              | Todos los derechos reservados                                                                                                    |
|                                      | Subir este archivo                                         | Dominio público<br>Creative Commons<br>Creative Commons                                                                                                    |
| Acceder con su cu                    | ienta                                                      | Creative Commons - No Comercial NoDerivs<br>Creative Commons - No Comercial<br>Creative Commons - No Comercial ShareAlike<br>Creative Commons - ShareAlike |

#### Archivos locales, archivos privados, Google Drive

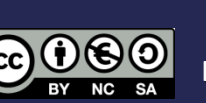

Tras identificarse se accede a Drive

#### Barra de herramientas secundaria

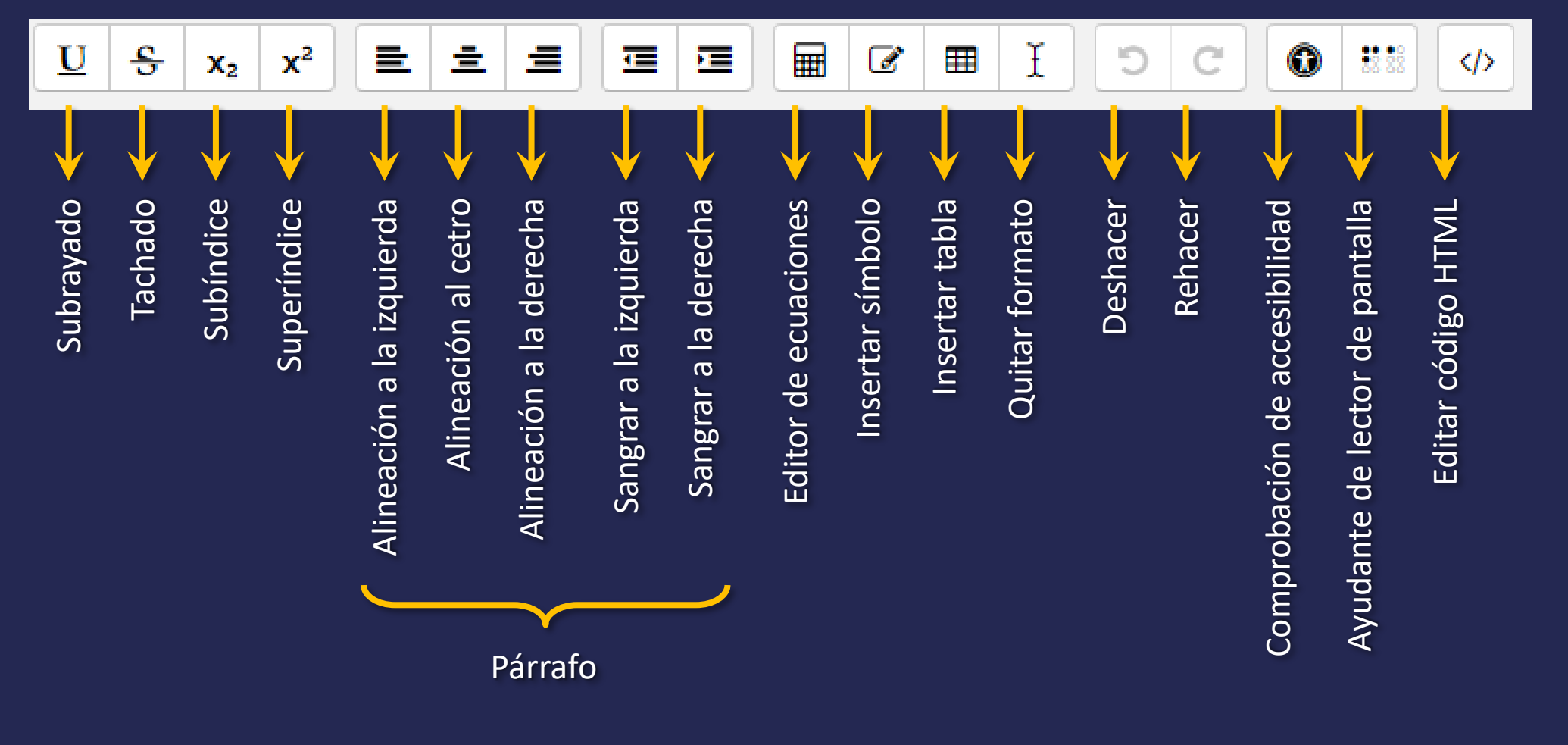

Luis Hernández Yáñez

(cc`

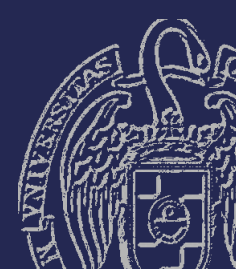

#### Editor de ecuaciones

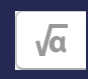

Editor de Ecuaciones

| Operadores | Flecha | s Símbo  | olos Griegos | Avanza | ido    |   |        |
|------------|--------|----------|--------------|--------|--------|---|--------|
| α          | β      | $\gamma$ | δ            | ε      | ζ      | η | θ      |
| ι          | ĸ      | λ        | $\mu$        | ν      | ξ      | π | ρ      |
| σ          | τ      | v        | $\phi$       | X      | $\psi$ | ω | Г      |
| Δ          | Θ      | Λ        | Ξ            | П      | Σ      | Υ | $\Phi$ |
| $\Psi$     | Ω      |          |              |        |        |   |        |

Editar ecuación usando TeX

Previsualización de ecuación

Una flecha indica la posición en la que se insertarán los nuevos elementos de la librería de elementos.

Salvar ecuación

Se puede escribir directamente en LaTeX Pulsar botones y escribir directamente otros elementos

#### Aquí se previsualiza la fórmula resultante

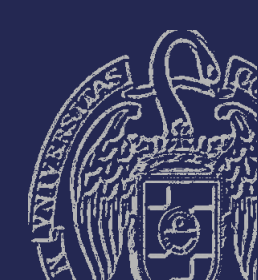

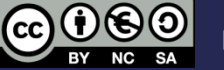

### Insertar carácter y crear tabla

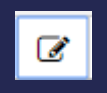

#### Insertar caracter

|   | &  |     | P   | ¢   | €   | £ | ¥ | C             | ®  | тм                | ‰ | μ |
|---|----|-----|-----|-----|-----|---|---|---------------|----|-------------------|---|---|
| • | ·  |     | '   | "   | §   | ¶ | ß | <             | >  | «                 | » | 4 |
| 2 | 65 | 22  | ,   | 23  | <   | > | ≤ | 2             | -  | —                 | - | - |
| α | -  |     | i   | Ś   | ^   | ~ | • | -             | ±  | ÷                 | 1 | × |
| 1 | 2  | 3   | 1⁄4 | 1⁄2 | 3⁄4 | f | ſ | Σ             | ~~ | $\checkmark$      | ~ | ¥ |
| Ξ | Π  | 7   | Π   | д   | •   | د | а | 0             | †  | ‡                 | À | Á |
| Â | Ã  | Ä   | Â   | Ā   | Æ   | Ç | È | É             | Ê  | Ë                 | Ē | ì |
| Í | Î  | Ï   | Ī   | Ð   | Ñ   | Ò | Ó | Ô             | Õ  | Ö                 | Ø | Ō |
| Œ | Š  | Ù   | Ú   | Û   | Ü   | Ū | Ý | Ÿ             | Þ  | à                 | á | â |
| ã | ä  | å   | ā   | æ   | Ç   | è | é | ê             | ë  | ē                 | ì | í |
| î | Ï  | ī   | ð   | ñ   | ò   | Ó | Ô | õ             | Ö  | ø                 | ō | œ |
| Š | ù  | ú   | û   | ü   | ū   | ý | þ | ÿ             | А  | В                 | Г | Δ |
| Е | Ζ  | Н   | Θ   | Т   | К   | Λ | М | Ν             | Ξ  | 0                 | П | Ρ |
| Σ | Т  | Υ   | Φ   | Х   | Ψ   | Ω | α | β             | γ  | δ                 | 3 | ζ |
| η | θ  | - I | к   | λ   | μ   | v | ξ | 0             | Π  | ρ                 | ς | σ |
| T | U  | φ   | Х   | Ψ   | ω   | ~ | Î | $\rightarrow$ | ↓  | $\leftrightarrow$ | 0 | ٠ |
| ٠ | ۷  | ٠   |     |     |     |   |   |               |    |                   |   |   |

#### Crear tabla Subtítulo Notas Posición de leyenda v Definir encabezados en Columnas V Número de filas 3 ક X<sup>2</sup> ≣ $\mathbf{U}$ $\mathbf{x}_2$ Número de columnas 3 Crear tabla Notas

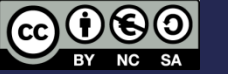

### Accesibilidad

#### Comprobación de la accesibilidad del contenido generado

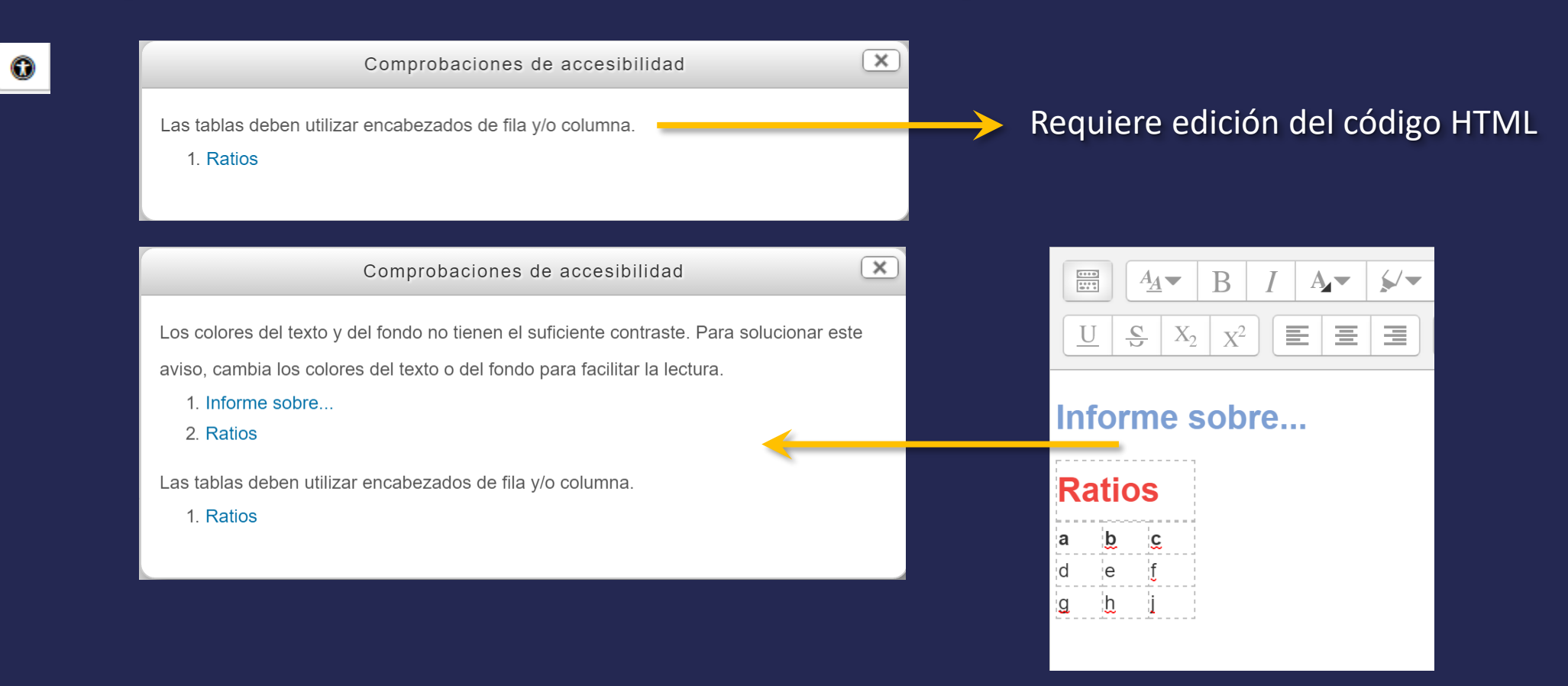

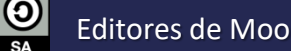

### Edición del código HTML

#### $\langle \rangle$

 $A = \int A$  $A_A \bullet$  $\sqrt{\alpha}$   $\Omega$   $\blacksquare$   $T_{\rm X}$   $\checkmark$   $\checkmark$   $\bigotimes$   $\Im$ E Ξ Ξ  $S X_2 X^2$ <h3><span class="" style="color: rgb(125, 159, 211);">Informe sobre...</span></h3> <caption><span class="" style="color: rgb(239, 69, 64);">Ratios</span></caption> <thead> a b c </thead> d e f g h i 

#### Requiere conocer el lenguaje HTML

 $\langle \rangle$ 

La edición del código HTML permite afinar el resultado final y añadir algunas características que el editor no permite

HTML no es un lenguaje complicado

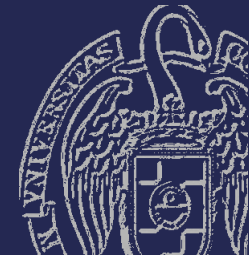

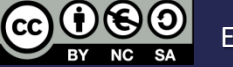

### Otro editor de Moodle

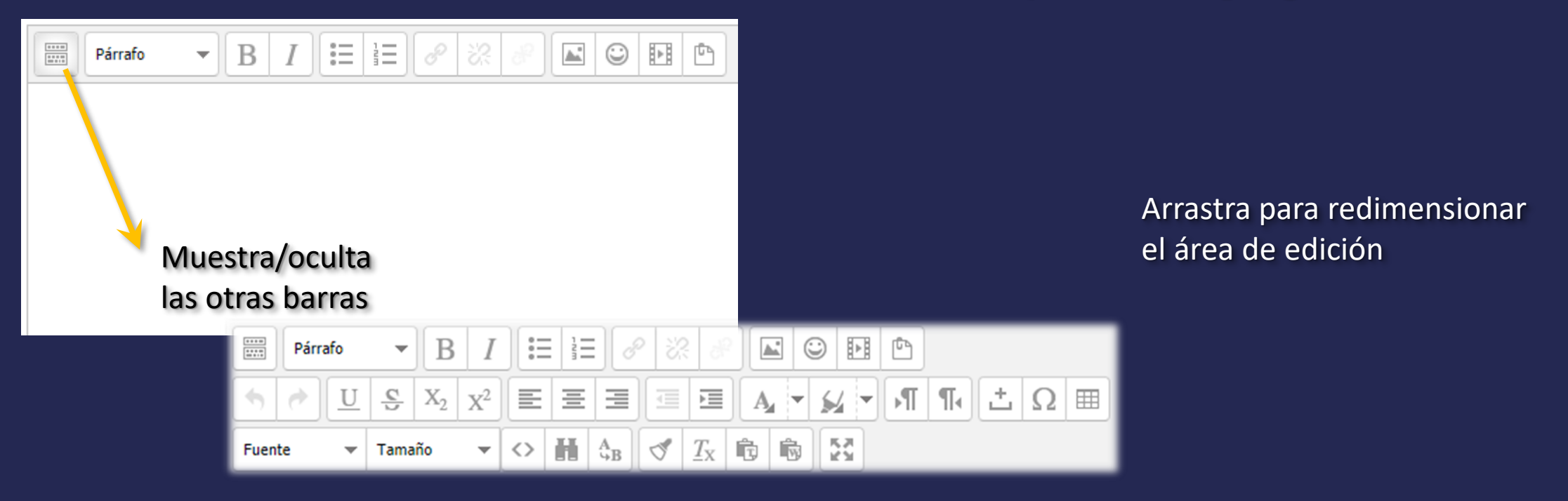

Luis Hernández Yáñez

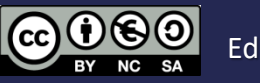

Preferencias (menú desplegable de usuario)

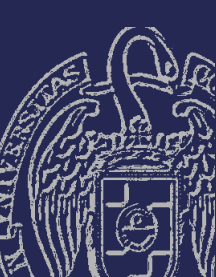

#### Herramientas

Desplegables, interruptores y botones

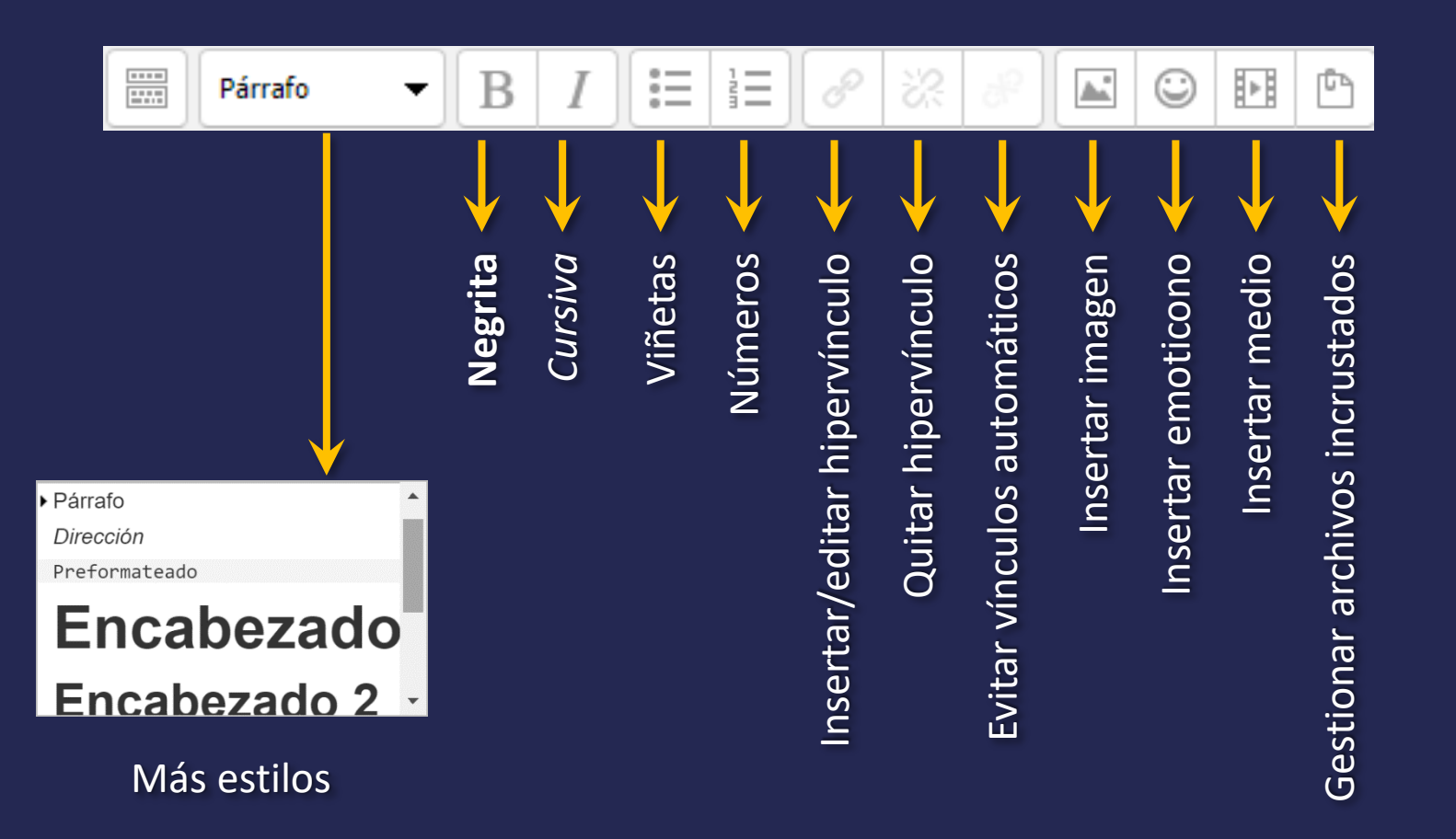

) 🕤

NC SA

### Hipervínculos

| Insertar/editar hipervínculo                                                                                                    | Insertar/editar hipervínculo                                                                                                    | llauariaa |
|----------------------------------------------------------------------------------------------------|----------------------------------------------------------------------------------------------------|-----------|
| General Ventana emergente Eventos Avanzado                                                                                                    | General Ventana emergente Eventos Avanzado                                                                                                    | Usuarios  |
| Propiedades generales         URL del hipervínculo         Destino         Abrir en esta ventana / marco         Título                                                              | Propiedades de ventanas emergentes         Ventana emergente Javascript         URL de la ventana emergente         Nombre de la ventana         Tamaño                                                                                                    | avanzados |
| Clase Ninguno  Abrir en esta ventana / marco Abrir en ventana nueva (_blank) Abrir en ventana padre / marco (_parent) Abrir en el marco superior (reemplaza todos los marcos) (_top) | Posición (X/Y)       / (c /c = center)         Opciones         Barra de localización       Barras de desplazamiento         Barra de menú       Permitir cambiar el tamaño de la ventana         Barra de herramientas       Dependientes (sólo Mozilla/Firefox)         Barra de estado       Insertar 'return false' |           |
| Insertar                                                                                                    | Insertar Cancelar                                                                                                    |           |

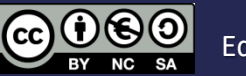

### Imágenes

| Insertar/editar imagen                                                                                                    | Insertar/editar imagen                                                                                              |
|----------------------------------------------------------------------------------------------------|----------------------------------------------------------------------------------------------------|
| General       Apariencia       Avanzado         General       Buscar o cargar una imagen         URL de la imagen       Descripción de la imagen         Vista previa       Mismo selector         Mismo selector       de archivos que         con HTML Atto       Con HTML Atto | General       Apariencia         Apariencia         Alineación       Ninguno         Dimensiones       364 × 108 px |
| Insertar                                                                                                    | Insertar                                                                                                    |

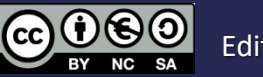

#### *Emoticonos y medios*

|                     | Insertar | emoticono     | × |
|---------------------|----------|---------------|---|
| $\odot$             | :-)      | sonrisa       |   |
| õ                   | :)       | sonrisa       |   |
| ē                   | :-D      | gran sonrisa  |   |
| $\odot$             | ;-)      | guiño         |   |
| ٢                   | :-/      | indeciso      |   |
| 0                   | V        | pensativo     |   |
| 3                   | :-P      | sacar lengua  |   |
| 3                   | :-p      | sacar lengua  |   |
| 3                   | B-)      | guay          |   |
| $\underline{\odot}$ | ^-)      | aprobación    |   |
| 9                   | 8-)      | ojos abiertos |   |
|                     | :0)      | payaso        |   |
| 8                   | :-(      | triste        |   |
| 8                   | :(       | triste        |   |
| 00                  | 8        | tímido        |   |
|                     | :-I      | ruborizado    |   |
| 3                   | :-X      | beso          |   |
| 3                   | 8-0      | sorpresa      |   |
| •                   | P-       | oio morado    | • |

|                                  | Insertar m                     | edia Moodle                    |          |
|----------------------------------|--------------------------------|--------------------------------|----------|
| General<br>Rusca<br>Vista Previa | r o cargar un                  | audio, vídeo o                 | applet   |
|                                  | Mismo s<br>de archi<br>con HTN | selector<br>vos que<br>ML Atto |          |
| Insertar                         |                                |                                | Cancelar |

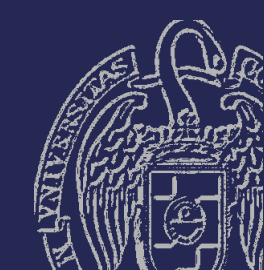

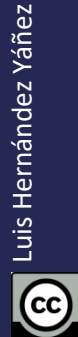

 $\widehat{\mathbf{H}}$ 

BY

3

NC SA

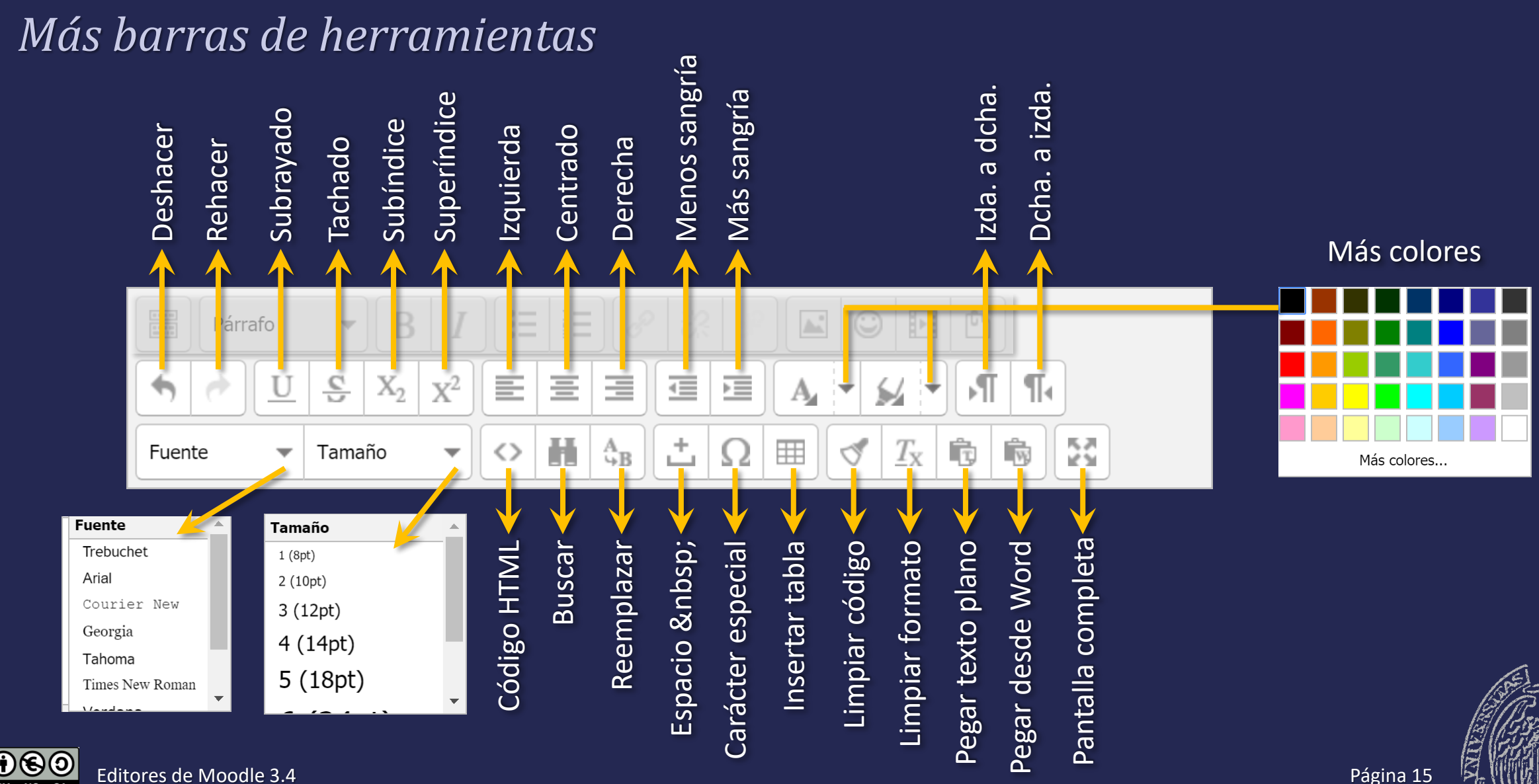

NC SA

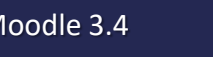

| as nerramientas                                                                              | Seleccionar carácter especial                                                                                                    |
|----------------------------------------------------------------------------------------------|----------------------------------------------------------------------------------------------------|
| Buscar/Reemplazar<br>Buscar Reemplazar<br>Qué buscar Dirección Arriba Abajo<br>Minús./Mayús. | Seleccionar carácter especial $& " \notin \in \pounds \ \& \ " \notin \oplus \pounds \ \& \ " & \oplus \ W \ \oplus \ W \ \oplus \ \oplus$ |
| Buscar siguiente                                                                             | Insertar/Modificar tabla                                                                                                    |
| Buscar/Reemplazar          Buscar       Reemplazar         Qué buscar                        | Propiedades generales   Cols   2   Filas   2   Relleno de celda   Espaciado de celda   Alineación   Ninguno   Borde   0   Ancho   Alto   Clase   Ninguno   Subtítulo de la tabla   Insertar Cancel                                                                                                    |
| O Editores de Moodle 3 4                                                                     | Insertar Cancelar<br>Página 16                                                                                                    |

12

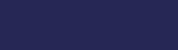

### **Editores de Moodle**

¿Cuál elegir?

Es cuestión de gustos

HTML Atto está más actualizado en Moodle 3.4

| TinyMCE   | Mayor gama de colores<br>Mayor número de estilos de párrafo<br>Más opciones para usuarios avanzados |
|-----------|----------------------------------------------------------------------------------------------------|
| HTML Atto | Permite arrastrar y soltar<br>Útil editor de ecuaciones<br>Opciones de accesibilidad                |

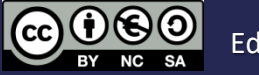

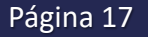